## Accessing DFW 1067 Family and Medical Leave Request Form via DocuSign

## Step 1 – Finding DFW 1067

- 1. Log into DocuSign
- 2. Click on "Templates"
- 3. Under Templates, click on "Shared with Me"
- 4. DFW 1067 is in your "Shared with Me" folder

Not in your folder? Contact Haya Johnson at Haya.Johnson@wildlife.ca.gov

## Step 2 – Complete DFW 1067

- 1. Find DFW 1067 and click on "Use"
- 2. A new window will appear asking for information
  - a. Under "Employee", enter your information
  - b. Under "MDSU Analyst", enter your MDSU Analyst's information (see below)
  - c. Under "Personnel Specialist", enter your Personnel Specialist's information (see <u>PS Roster</u>)
- 3. Click SEND
- 4. You will then receive an email from DocuSign, instructing you to complete the form and sign.
- 5. Once completed, the form will route to your MDSU Analyst and Personnel Specialist

## **QUESTIONS?**

For questions relating to DFW 1067, please contact your assigned MDSU Analyst:

| <b>Employee Last Name</b> | Analyst      | Email                        |
|---------------------------|--------------|------------------------------|
| A-G                       | Wonwyne Hale | Wonwyne.Hale@wildlife.ca.gov |
| H-O                       | Pamela Grant | Pamela.Grant@wildlife.ca.gov |
| P-Z                       | Jennie Lee   | Jennie.Lee@wildlife.ca.gov   |

For questions relating to DocuSign, please contact Haya Johnson at <u>Haya.Johnson@wildilfe.ca.gov</u>.